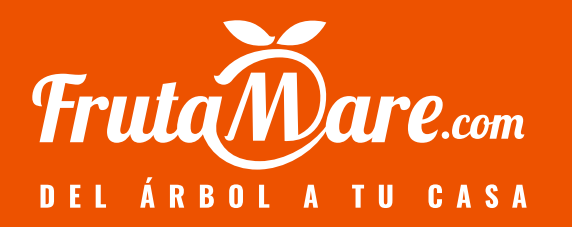

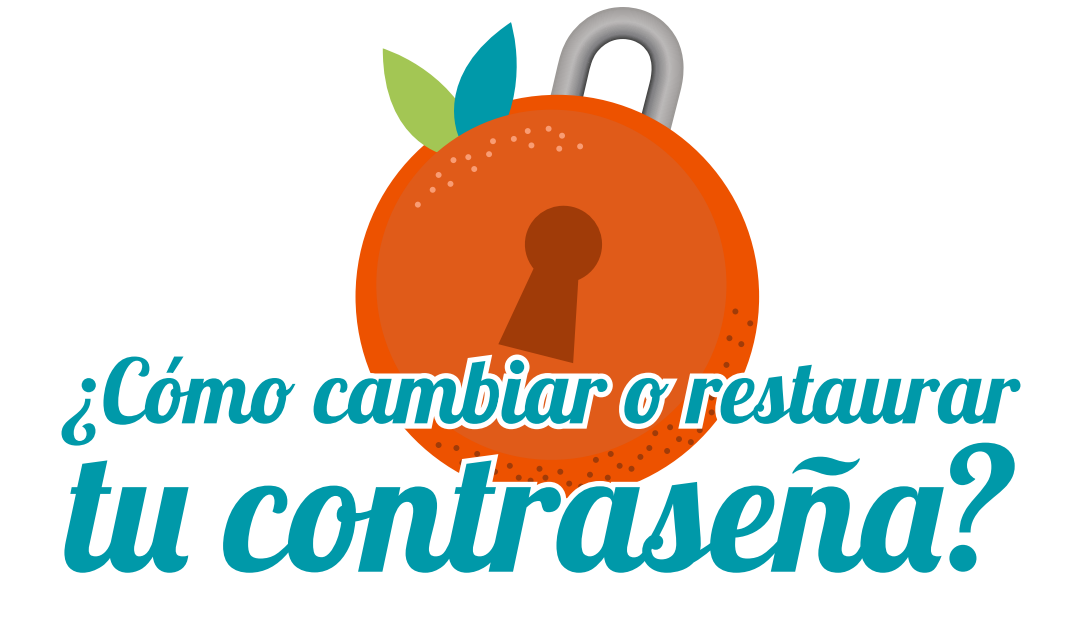

Paso V O**mprueba tu correo!** 

En el momento que realizamos nuestra primera compra, por defecto se crea una cuenta en nuestra web con los datos que hemos proporcionado, para guardar nuestros ajustes y así poder facilitar el método de compra.

En este paso y una vez realizada la compra, enviamos un E-mail a la cuenta de correo que hemos facilitado con una contraseña generada automáticamente. No te preocupes ¡solo tú puedes verla y es totalmente segura! Aunque es recomendable entrar a cambiarla por una de nuestra elección.

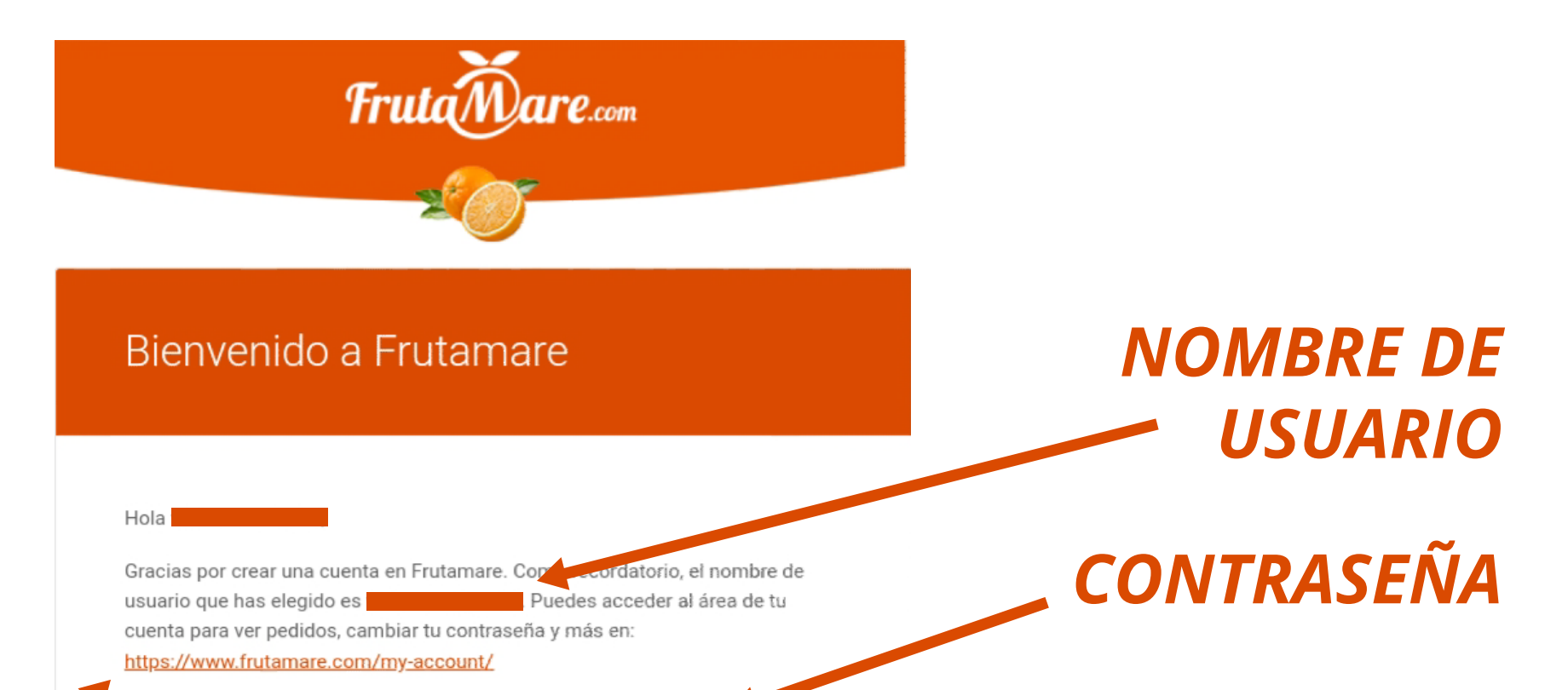

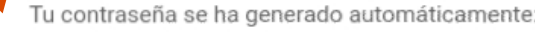

Esperamos verte pronto.

FrutaMare • www.frutamare.com

## DIRECCIÓN DONDE **CAMBIAR LA** CONTRASEÑA

Si el problema persiste con este paso, podemos pasar al paso 1.

## Paso 1 Solicita un cambio de contraseña

Tanto si estas usando el móvil, como un ordenador o tableta, puedes solicitar el cambio de contraseña desde la página web frutamare.com, entrando en "Mi Cuenta".

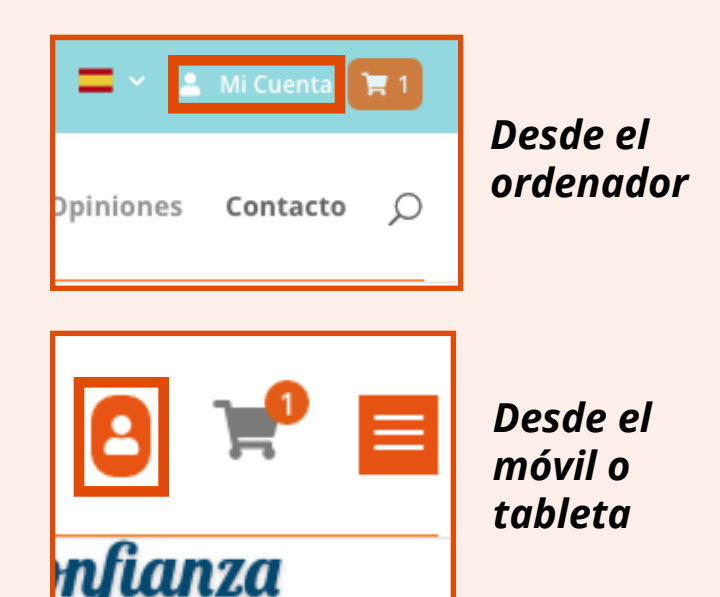

Una vez en el apartado "Mi Cuenta", nos aparecerán dos cuadros dónde podremos o bien ingresar a la web con nuestra cuenta o registrarnos. En el apartado para ingresar, bajo el botón de "Acceder", veremos una línea de texto naranja que nos dice "¿Olvidaste la contraseña?". Aquí es donde debemos hacer clic. Nos pedirá el email de la cuenta para enviar la solicitud.

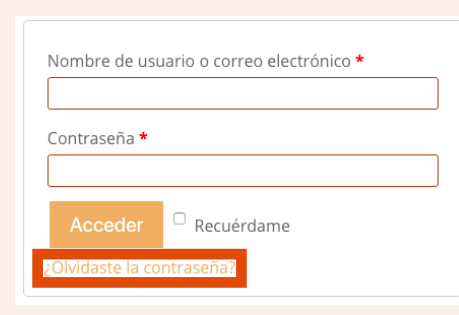

## Hacemos clic aquí

Contraseña perdida

¿Perdiste tu contraseña? Por favor, introduce tu nombre de usuario o correo electrónico. Recibirás un enlace para crear una contraseña nueva por correo electrónico.

Nombre de usuario o correo electrónico

Al hacer click, nos pedirá el correo de la cuenta, con el que hicimos la compra, para enviar la solicitud

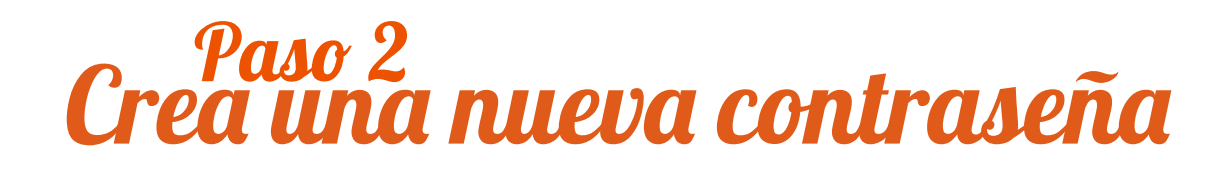

| FrutaMare.com                                                                                                    | Cuando tengamos el Paso 1 completado,<br>podremos crear nuestra nueva contraseña.<br>Lo primero que deberemos hacer es ingresar a<br>nuestro correo electrónico, al que indicamos en<br>el Paso 1 donde debía enviar la solicitud. |
|----------------------------------------------------------------------------------------------------|----------------------------------------------------------------------------------------------------|
| Solicitud de restablecimiento de contraseña                                                                                                    | Buscamos el email de FrutaMare y seguimos sus<br>paso                                                                                                    |
| Hola<br>Alguien ha solicitado una nueva contraseña para la siguiente cuenta en<br>Frutamare:<br>Nombre de usuario:                                                             | NOMBRE DE<br>USUARIO                                                                                                    |
| Si no hiciste esta solicitud simplemente ignora este correo electrónico. Si<br>quieres proceder:<br><u>Haz clic aquí para restablecer tu contraseña</u><br>Gracias por leerlo. | CLIC PARA CREAR<br>CONTRASEÑA                                                                                                    |

Al hacer clic en el enlace, nos llevará de nuevo a frutamare.com, donde para finalizar, podremos cambiar la contraseña por la que nosostros queramos, confirmamos que la hemos escrito correctamente, la guardamos en un lugar seguro y hacemos clic en "Guardar".

| Contraseña perdida              |                                           |
|---------------------------------|-------------------------------------------|
| Introduce una nueva contraseña. |                                           |
| Nueva contraseña *              | Vuelve a introducir tu nueva contraseña * |
|                                 |                                           |
| Guardar                         |                                           |

## ¡Ya puedes ingresar a tu cuenta en FrutaMare.com!

Con esto, ¡Ya tienes tu acceso garantizado a FrutaMare.com!

Ahora ya podrás disfrutar de una compra cómoda, con tus datos guardados que se rellenarán automáticamente al realizar una compra.

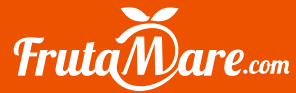

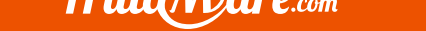